## How to apply for a competition licence through SWAN

This process is to apply for a competition licence whether it be as a driver or navigator. This will then allow us to check all appropriate details and issue with a licence for the upcoming season.

| # | Action          | Detail                                                                                                    |
|---|-----------------|----------------------------------------------------------------------------------------------------|
| 1 | Open<br>SWAN    | <ul> <li>Open preferred Internet Browser</li> <li>Go to http://www.trialscores.com/p_competitor_4wd/login.php</li> <li>Enter your login details provided</li> <li>Click submit</li> </ul> Free-time motorsport scores Image: the state of the state of the s |
|   |                 | Make sure you are in the "competitor centre" section of SWAN                                                                                                    |
|   | Applicatio<br>n | <ul> <li>Click on "License application"</li> <li>Click on "License application"</li> <li>Free-time motorsport scores</li> <li>Nome edit details contacts help</li> <li>SWAN Competitor Centre</li> <li>The SWAN Competitor Centre.</li> <li>Edit my details</li> <li>Update any of my contact details or competition history.</li> <li>License application </li> <li>Lowne I data centre I consoling centre I consoling Logendigt I contact us</li> </ul> This will then take you to apply for a new competition license (STEP ONE) From here you will be asked to fill in your license details to be able to submit a povisional licence. The highlighted areas in red are required to be filled in: <ul> <li>License level</li> <li>Club Name</li> <li>Affiliate Number (now starts with 2020-XXXX)</li> <li>Competition Class</li> <li>Vehicle Number</li> <li>Driver License Number (ROAD)</li> <li>License expiry date (dd/mm/yyyy)</li> <li>Driver License Type (ROAD)</li> </ul> (see highlighted areas on next page for example)                                                                                                    |

|   |                                   | home reacting model appre accuracy.                                                                                                    |
|---|-----------------------------------|----------------------------------------------------------------------------------------------------|
|   |                                   | home edit details contacts help                                                                                                    |
|   |                                   | SWAN License Application - STEP 1                                                                                                    |
|   |                                   | The SWAN license application area.                                                                                                    |
|   |                                   | Current contact information                                                                                                    |
|   |                                   | Name Phone<br>Address Email                                                                                                    |
|   |                                   | If any of your contact details are incorrect then click Edit my personal information                                                                                                    |
|   |                                   | License details                                                                                                    |
|   |                                   | License Number<br>License Level<br>Club Name<br>Affiliate Number                                                                                                    |
|   |                                   | Competition Class     - Select Competition Class - >       Vehicle Number                                                                                                    |
|   |                                   | Driver License Number (ROAD)         License expiry dd-mm-yyyy         Driver License Type (ROAD)         FULL © RESTRICTED O LEARNER O                                                                                                    |
|   |                                   | Current NZ Drivers Licences, current NZFWDA Competition Licences and current Alternative Fuels<br>Certificates (if applicable) and Log Books must be presented at Scrutineering                                                                                                    |
|   |                                   | Submit                                                                                                    |
|   |                                   | home   data centre   event centre   competitor centre   federation centre   copyright   contact us                                                                                                    |
|   |                                   | <ul> <li>The blue highlighted areas will show your current contact information and license number. These have been blacked out for privacy reasons but please check these are correct.</li> <li>If they are not correct, please click "Edit my personal information" and update anything that has changed</li> </ul> |
| 3 | Check<br>details<br>and<br>submit | - Once all of the required fields are filled out and correct, click submit                                                                                                    |
|   |                                   | Current NZ Drivers Licences, current NZFWDA Competition Licences and current Alternative Fuels<br>Certificates (if applicable) and Log Books must be presented at Scrutineering                                                                                                    |
|   |                                   |                                                                                                    |
|   |                                   | <ul> <li>A new pop-up box (STEP TWO) will display below if all fields are completed correctly</li> </ul>                                                                                                    |
|   |                                   | (see next page)                                                                                                    |
|   |                                   |                                                                                                    |
|   |                                   |                                                                                                    |
|   |                                   |                                                                                                    |

|   |                               | amen                                                                                                    |
|---|-------------------------------|----------------------------------------------------------------------------------------------------|
|   |                               | Tome real-time motorsport scoring.                                                                                                    |
|   |                               | home edit details contacts help                                                                                                    |
|   |                               | SWAN License Application - STEP 2                                                                                                    |
|   |                               | SWAN LICENSE Application - STEP 2                                                                                                    |
|   |                               | Confirm your license details before continuing to the license payment.                                                                                                    |
|   |                               | License type DRIVER License cost NZ\$140                                                                                                    |
|   |                               | Vehicle Number Affiliate number                                                                                                    |
|   |                               | The set of usual licenses details are lisenses then elick Read                                                                                                    |
|   |                               | If any or your license details are incorrect then click back                                                                                                    |
|   |                               | Eligibility for vehicle to compete in Class being entered, and compliance with vehicle regulations, will<br>be checked at scruitneering. HOWEVER THE ONUS SHALL REST WITH THE COMPETITOR TO PROVE<br>COMPLIANCE OR ELIGILIBILITY.                                                                                                    |
|   |                               | I CERTIFY that the details given on this License application are correct, and I UNDERTAKE to inform<br>the Host Club Officials of any change in these details, or alterations to the vehicle, which may affect<br>the eligibility of myself, or the vehicle to compete in events                                                                                         |
|   |                               | I have read the NZFWDA COMPETITION REGULATIONS and AGREE to be bound by them and any ADDITIONAL SUPPLEMENTARY REGULATIONS which are issued for events                                                                                                    |
|   |                               | Submit                                                                                                    |
|   |                               | <ul> <li>Again, check that all of your license details are correct. If not, then please go back and update your details.</li> <li>Read the important information below the license details. Once read and you agree to these, tick the box by the red arrow.</li> <li>Once you have ticked this box, the submit button will highlight.</li> <li>Click submit.</li> </ul> |
| 4 | Make<br>Payment<br>into Comps | A provisional license is now issued to you (see below)                                                                                                    |
|   | Account                       | real-time motorsport scoring.                                                                                                    |
|   |                               | home edit details contacts help                                                                                                    |
|   |                               | logout                                                                                                    |
|   |                               |                                                                                                    |
|   |                               | You now have a <b>Provisional License</b> .                                                                                                    |
|   |                               | PAYMENT VALUE : NZ\$140                                                                                                    |
|   |                               | REFERENCE : SW-L                                                                                                    |
|   |                               | A copy of this number and value has been forwarded to your email account.<br>When the funds have verified in the NZEWDA account, your license will be issued.                                                                                                    |
|   |                               |                                                                                                    |
|   |                               | Return to the <u>Competitor Menu</u>                                                                                                    |
|   |                               | <ul> <li>Payment is to be made to the NZFWDA Competitions Committee</li> <li>06-0541-0126044-00</li> </ul>                                                                                                    |
|   |                               | <ul> <li>Please use the reference provided to you when payment is made.</li> <li>An email should also be sent with the same information</li> </ul>                                                                                                    |
|   |                               | Once you have made payment, the Treasurer will wait for this to show in the                                                                                                    |

## **IS THIS YOUR FIRST TIME APPLYING FOR A COMPETITION LICENCE?**

If you haven't competed in our sport before and are wanting to get involved, then please come join!

New competitors (Drivers, Navigators & Emergency Navi) are required to fill out a Competition Licence Application Form. This can be found on our website and any other information you may require:

http://www.nz4x4trials.co.nz/assets/Forms/Comp-Licence-Application.pdf

Once filled out, please email to <u>treasurer@nz4x4trials.co.nz</u> and you will be informed of your next steps from there.